## Meet 参加手順 生徒用

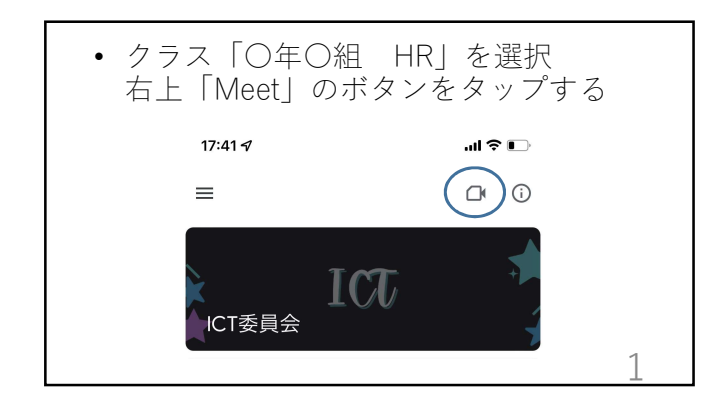

| • 初めて利用する者は<br>「有効にする」のボタンをタップする                                                            |  |
|---------------------------------------------------------------------------------------------|--|
| 続行するには、Meet で以下のアカウント<br>を有効にしてください<br><b>聖太介</b><br>sato@koryo.ac.jp<br><i>キャンセル</i> 有効にする |  |

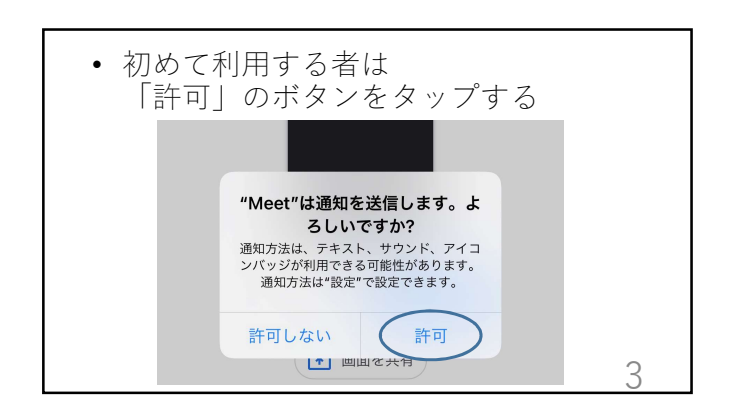

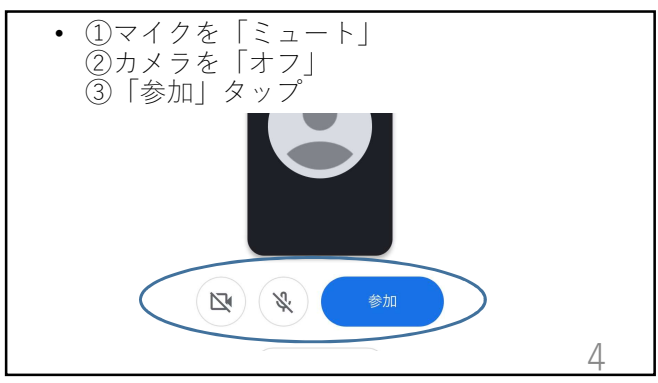

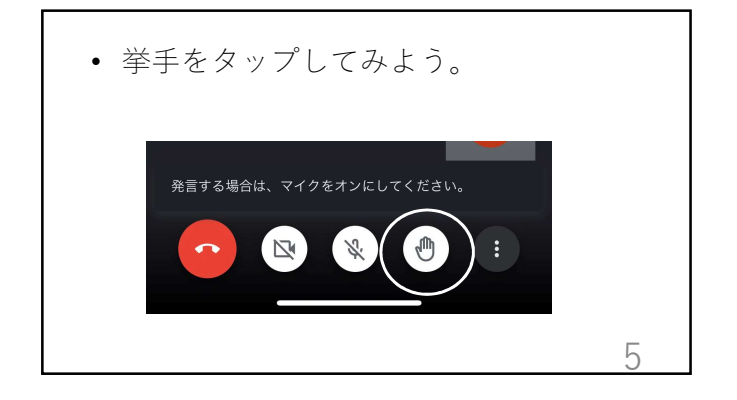

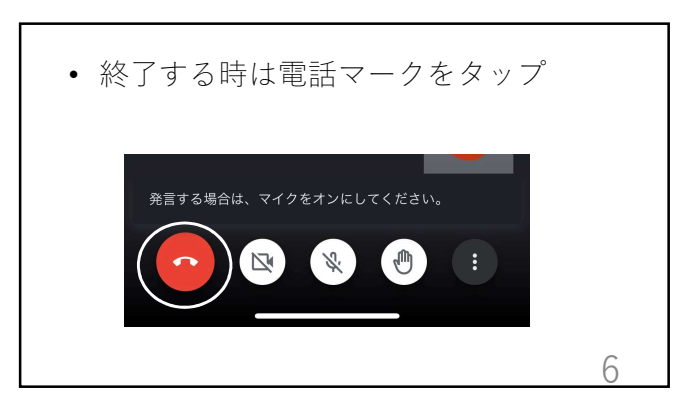